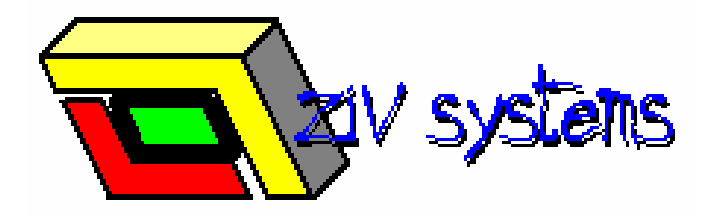

ז.י.ו מערכות לניהול הבניה (מסד צפון) 1992 בע"מ

# מערכת רכש התחלה מהירה

# ז.י.ו. מערכות לניהול בניה (מסד צפון) 1992 בע"מ **Z.I.V. SYSTEMS FOR CONSTRUCTION MANAGEMENT LTD** Bet Shearim 30046, P.O.B 105 Tel: 04-9532825,04-9534948 (סול 105, ת.ד. 30046, מושב בית שערים 30046, P.O.B 105 Tel: 04-9532825,04-9534948)

| 3.     | תפעול המערכת                                                                | .1 |
|--------|-----------------------------------------------------------------------------|----|
| 3.     | 1.1. טבלה (גריד)                                                            |    |
| 3      | עריין, אין אין אין אין אין אין אין אין אין אין                              |    |
| 3<br>2 | 112 מעב עבורב                                                               |    |
| 3      | ד.ד.ד. נוצב עו כוד                                                          |    |
| 3      | 114 עריכת בשומה                                                             |    |
| 4.     | דידיד ער פונדי סומה.<br>1.1.5. מחיקת רשומה.                                 |    |
| 4.     | 1.2. טופס רשומה (טופס תיבות טקסט)                                           |    |
| 4.     | 1.2.1. רשומה חדשה                                                           |    |
| 4.     | 1.2.2. עריכה                                                                |    |
| 4.     | 1.2.3. מחיקת רשומה                                                          |    |
| 4.     | .1.3 לחצן 🐽                                                                 | )  |
| 6.     | הזמנת אתר                                                                   | .2 |
| 6      | 2.1 ועירת הזמנה חדשה                                                        |    |
| 7      | ד.2. יצידת חותננו החישוו<br>2.2 - חוסווע סרונו קרלו                         |    |
| 7      | 2.2. הופוספרס קבק<br>2.3 נחווי ספק להזמנה                                   | ,  |
| •      |                                                                             | ~  |
| 8.     | הזמנות ספק                                                                  | .3 |
| 8.     | 3.1. בחירת פריט ספק                                                         |    |
| 9.     | 3.2. הפקת הזמנת ספק                                                         |    |
| 10     | 3.3. טיפול בהזמנות                                                          |    |
| 10     | 3.3.1. איתור הזמנת ספק                                                      |    |
| 10     | 3.3.2. מחיקת הזמנה                                                          |    |
| 11     | תעודות משלוח                                                                | .4 |
| 12     | 4.1 תוודת מעלות חדעוב                                                       |    |
| 12     |                                                                             |    |
| 12     | 1.1.4. הזנוע פו טי הנזטגו וו לונעוו ה.<br>1.1. בזנת פרגיו מעולים מתוב בזמנה |    |
| 14     | 4.1.2. הונונ פו יטי ונעון ונ משיוון מונון הומנוז                            |    |
| 14     | ד.ד.ד. חונוניפרס העורונינוסיווריז א חומנוו                                  |    |
| 14     | 4.1.5. עדכוו פרטים לפריט בתעודת משלום                                       |    |
| 14     | 4.1.6. מחיקת פריט בתעודת משלוח                                              |    |
| 14     | 4.2. עריכת תעודת משלוח                                                      |    |
| 14     | 4.2.1. איתור תעודת משלוח                                                    |    |
| 14     | 4.2.2. פתיחת טופס תעודת המשלוח לעריכה                                       |    |
| 15     | 4.2.3. שינוי נתונים בתעודת משלוח קיימת                                      |    |
| 15     | 4.2.4. מחיקת תעודת משלוח                                                    |    |
| 16     | חשבוניות                                                                    | .5 |
| 17     | 5.1. חשבונית חדשה                                                           |    |
| 17     | 5.1.1. הזנת פרטי המסגרת לחשבונית                                            |    |
| 18     | 5.1.2. הזנת פריטי חשבונית מתוך תעודת משלוח                                  |    |
| 19     | 5.1.3. הזנת פריטי חשבונית ללא תעודת משלוח                                   |    |
| 19     | 5.1.4. השלמת נתוני חשבונית                                                  |    |
| 19     | כ.ד.כ. עו כון פו טים לפו יט בוושבוניונ                                      |    |
| 20     | ס.ד.ס. מוזיקות פריט בחשבונית                                                | ,  |
| 20     | ס.כ. עו יכונ וושבונית.<br>1 2 5 עותור חושרונית                              |    |
| 20     | ד.2.2. אדמו חסבת ה.<br>5.2.2. פתיחת נוופס החשבונית לעריכה                   |    |
| 20     | בובוסי פוריות סופס ההסבורת פו פוריים.<br>5.2.3. שינוי נתונים בחשבונית קיימת |    |
| 20     | 5.2.4 מחיקת חשבונית.                                                        |    |
|        | •                                                                           |    |

### ז.י.ו. מערכות לניהול בניה (מסד צפון) 1992 בע"מ Z.I.V. SYSTEMS FOR CONSTRUCTION MANAGEMENT LTD Bet Shearim 30046, P.O.B 105 Tel: 04-9532825,04-9534948 (גד. 2010 טלעפקס: 30046, P.O.B 105 Tel: 04-9532825,04-9534948

#### 1. תפעול המערכת

#### 1.1. טבלה (גריד)

#### 1.1.1. מצב צפייה/חיפוש

הרשומה (שורה) מסומנת ברקע צהוב והשדה הפעיל (תא) מסומן ברקע כחול.

- הניווט בין הרשומות (שורות) והשדות (תאים) מתבצע בעזרת מקשי החיצים (→←↑↓) או
   בעזרת מקש TAB למעבר לשדה הבא משמאל או
- "חיפוש בצעדים" בעת הקלדה במצב זה הסמן הכחול יקפוץ לשדה הראשון בעמודה בו מופיע הערך שהוקלד. הערך שהוקלד יצבע באדום ובמידה ולא נימצא ערך מתאים ייעצר החיפוש.
- מיון במצב זה ניתן ללחוץ על כותרת עמודה כלשהי כדי למיין אותה בסדר עולה. לחיצה
   נוספת תמיין בסדר יורד. לחיצה על כותרת בתוספת לחצן SHIFT תבצע מיון בתוך מיון.
- סינון לחיצה על המשולש בכותרת העמודה יפתח טופס המכיל את כל הערכים בעמודה.
   בחירת אחד הערכים מתוך רשימה זו תצמצם את הטבלה לערך הנבחר. סינון נוסף יבצע חיתוך על שני התנאים.

#### 1.1.2. מצב עריכה

הרשומה (שורה) מסומנת ברקע אפור, השדה הפעיל (תא) בלבן והטקסט בשדה צבוע בכחול.

- מצב זה ניתן לשנות את הערכים המוזנים בטבלה.
- הניווט בין הרשומות (שורות) והשדות (תאים) מתבצע בעזרת מקש TAB או ENTER למעבר
   לשדה הבא משמאל או SHIFT+TAB לחזרה לשדה הקודם. מקשי החיצים (→←)
   משמשים לתזוזה בתוך הטקסט עצמו.
  - לשמירת הערכים לאחר השינוי לחצן "שמור" או מקש INSERT
    - ESC לביטול השינוי לחצן "בטל" או מקש •

#### 1.1.3. רשומה חדשה

- לחצן "חדש"
- מקש INSERT במידה ונמצאים במצב צפייה/חיפוש

#### 1.1.4. עריכת רשומה

- פייה/חיפוש למצב עריכה לחצן "עדכן" או מקש
- שמירת הנתונים לאחר העריכה לחצן "שמור" או מקש INSERT
- ביטול השינויים וחזרה לנתונים המקוריים לחצן "בטל" או מקש

## ז.י.ו. מערכות לניהול בניה (מסד צפון) 1992 בע"מ Z.I.V. SYSTEMS FOR CONSTRUCTION MANAGEMENT LTD Bet Shearim 30046, P.O.B 105 Tel: 04-9532825,04-9534948 (ג.ד. 105 עלפקס: 30046, P.O.B 105 Tel: 04-9532825,04-9534948) מושב בית שערים

#### 1.1.5. מחיקת רשומה

- לחצן "מחק"
- מקש CTRL+DEL
- המערכת תציג שאלה האם למחוק רשומה.
- (UNDO שים לב: לאחר מחיקת רשומה לא ניתן לשחזרה (אין פקודת 🖌

#### 1.2. טופס רשומה (טופס תיבות טקסט)

#### 1.2.1. רשומה חדשה

לחצן "חדש"

#### 1.2.2. עריכה

- **TAB** או **ENTER** או פעבר בין השדות ע"י מקש
  - כתיבת הנתונים ישירות בתיבת הטקסט .
    - שמירת הנתונים ע"י לחצן "שמור" •
      - ביטול הנתונים ע"י לחצן "בטל"
- DEL מחיקת נתונים סימון כל הטקסט בתיבה ולחיצה על מקש

#### 1.2.3. מחיקת רשומה

לחצן "מחק"

### 1.3. לחצו

לחצן זה יפתח טפסים שונים לעזרה בהכנסת הנתונים לדוגמא: מחשבון לחישוב ערך מספרי, טבלת בחירה ליחידות מידה או טופס לחיפוש מתקדם.

ז.י.ו. מערכות לניהול בניה (מסד צפון) 1992 בע"מ **Z.I.V. SYSTEMS FOR CONSTRUCTION MANAGEMENT LTD** Bet Shearim 30046, P.O.B 105 Tel: 04-9532825,04-9534948 (סול 105, ת.ד. 30046, מושב בית שערים 30046, P.O.B 105 Tel: 04-9532825,04-9534948)

| <b>O</b>         |                        |            |             |                   |                       |                 |            | ת אחר    | הזמנר                   | - 8 X       |
|------------------|------------------------|------------|-------------|-------------------|-----------------------|-----------------|------------|----------|-------------------------|-------------|
|                  |                        |            |             |                   |                       |                 | 1          | ה עזרר   | ם תצוג                  | קובץ כליו   |
| הדפס יציאה       |                        |            | << טים      | הזמנות            |                       | מחק             | עדכן       | 11       | пп                      | חדש         |
| //               | פקוי ונפע              |            | 1           | the second        | t                     | סטטרס           |            |          |                         | פרויקט      |
|                  |                        |            | התקבל       | מאושר 🔿 הוזמן 🔿 ו | לם 🔿 חדש ה            | 12 📀            |            |          | 1                       | סביוני זי   |
| הערות            | תאריד הזמנה (נדרש ליום | רמות       | ריים        |                   | <u>^</u>              |                 |            |          | תאור                    | פרויקט      |
|                  | 29/01/04               | 2          | יון'        |                   | יי חלודה              | -               |            |          | <cidu></cidu>           | <b>†</b>    |
| רב. בריח         | 29/01/04               | 2          | יון'        |                   | ליה גדול              |                 |            |          | אזורי ויו<br>תביווי זיו | 97          |
|                  | 29/01/04               | 50         | יוז'        | שמירת)            | בק חד פעמית (נו       |                 |            |          | 11 11 20                |             |
|                  | 29/01/04               | 5          | חב'         |                   | נייד + דס פח          |                 |            |          |                         | i i         |
|                  | 29/01/04               | 2          | πυωπ        |                   | וא                    |                 | בחירה      | לת       | טב                      |             |
|                  | 29/01/04               | 280        | ק"ג         |                   | אמריקאי               |                 |            |          |                         |             |
| טבלה (גריד)      | 29/01/04               | 1          | משטח        |                   | (תרמרקיר) 503         |                 |            |          |                         |             |
| <b>``</b>        | 29/01/04               | 2          | משטח        |                   | ٦ 🗸                   |                 |            |          |                         |             |
|                  | 29/01/04               | 5          | ק"ג         |                   | גע                    | 1121            | 18010060   | 9207     | V                       | <u>turn</u> |
|                  | 29/01/04               | 60         | יוו'        |                   | וריתן מוקצף           | פוליא           | 10501010   | 5206     | P                       | הרזמן       |
|                  | 29/01/04               | 6          | משטח        |                   | 03                    | טיח גו          |            | 5205     | P                       | הרזמן       |
| דחוף             | 29/01/04               | 15         | שק          |                   | 050 ປ                 | רובליו          |            | 5204     | P                       | הרזמן       |
| קרם מ- א.צ.שיווק | 27/01/04               | 2          | קרטון       |                   | (סיקה) Pro2HP (סיקה)  | סיקפל           |            | 5082     | P                       | הרזמן       |
| לבן-דחוף         | 27/01/04               | 5          | קרטון       |                   | (סיקה) Pro2HP (קס     | סיקפל           |            | 5081     |                         | התקבל       |
| אפור-דחוף        | 27/01/04               | 10         | קרטון       |                   | (סיקה) Pro2HP (קס     | סיקפל           |            | 5080     |                         | התקבל       |
|                  | 27/01/04               | 3000       | 100 יח'     | ויקה 2 מ"מ        | י שרמרי מרחק לקרמ<br> | צלבים           | 30240020   | 5079     |                         | התקבל       |
|                  | 27/01/04               | 6          | יוןי        |                   | ? נירוסטה "5          | 0000            | 85720050   | 5077     |                         | התקבק       |
| <u> </u>         | 27/01/04               | 250        | 08          | ום                | קרמיקה מאקרמיניי<br>- | פינה ?          | 11030010   | 5076     |                         | niges       |
|                  | 27/01/04               | 500        | []"<br>בתו  |                   | L                     | מנולבו          | 05000000   | 5075     |                         | 10101       |
|                  | 27/01/04               | 8          | יון<br>נודי |                   | 11 U 6U<br>12 U 70    | ע אז ג<br>מטררי | 05300600   | 5072     | N                       | התהבל       |
| ×                | 27701704               | <u>(</u> ] | 0.1         |                   | 11 0 40               | 1260            | 0000400    | 0075     | V                       | 1111112     |
| <                |                        |            |             |                   |                       |                 |            |          |                         |             |
|                  | טיי                    |            |             |                   | נאור                  | 1               | פריט       | 100      |                         | ספק         |
|                  |                        |            |             |                   |                       |                 | i          |          |                         |             |
|                  |                        |            |             | ייך אספקה הערות   | וחיר אחרון תאר        | הזמנה מ         | קבלה מחירל | מרת שהת: | ונה כ                   | כמות להזמ   |
| טופס רשומה       | c                      |            |             |                   |                       |                 | i          |          |                         | 2           |
|                  |                        | וח חפק     | nta         |                   |                       |                 |            |          |                         | -1800-      |
|                  | ואריד אריד             | 10011      | מס'         |                   | ריימ                  |                 |            |          | л 🗌                     | קוד         |
|                  |                        |            |             |                   | 1                     |                 |            |          | 1                       |             |
|                  |                        |            |             |                   |                       |                 |            |          |                         |             |
|                  |                        |            |             |                   |                       |                 | T S        |          |                         |             |
| XIV Systems      |                        |            |             |                   |                       |                 | 7          | 01       | -                       | שמדו        |
|                  |                        |            |             |                   |                       |                 |            |          |                         |             |

albet Shearim 30046, P.O.B 105 Tel: 04-9532825,04-9534948 (ג.ד. 105 עד. 30046, P.O.B 105 Tel: 04-9532825,04-9534948 מושב בית שערים

#### 2. הזמנת אתר

הזמנת אתר הינה בגדר הגדרת דרישות הרכש של האתר אל מחלקת הרכש. בהזמנת אתר יוזנו כל הפריטים הנדרשים לאתר ללא אבחנה מי יספקם או מתי יסופקו.

| đ |                  |                           |        |                 |           |               |                       |          |           | אתר        | הזמנרת  |                                        | 7 X   |
|---|------------------|---------------------------|--------|-----------------|-----------|---------------|-----------------------|----------|-----------|------------|---------|----------------------------------------|-------|
|   |                  |                           |        |                 |           |               |                       |          |           | עזרה מ     | ו תצוגר | כליב                                   | קובץ  |
|   | הדפט יציאה       |                           |        | <<טים>>         | הזמנות    |               |                       | מחק      | עדכן      |            | הזמ     | ω                                      | пт    |
|   |                  |                           |        | (Free           |           |               |                       | - סטטו   |           |            |         | יקט                                    | 119   |
|   |                  |                           |        | התקבל           | C IDTID C | ם מאושר С     | ולם 🔿 חדש             | ) (•     |           |            | 2       | ירני זיו                               | μĽ    |
|   | הוורות           | חצרנד הזמנה (נדרום לנות ) |        | n <sup>12</sup> |           |               |                       | וזטור    |           | ainta      | Lamasa  | 1 11                                   | 11111 |
| Ē |                  | 29/01/04                  | 2      | יוו'            |           |               | זפריי חלודה           | 11000    | 18030100  | 5216       |         | 1                                      |       |
| - | רב. בריח         | 29/01/04                  | 2      | <br>יודי        |           |               | ל חליה גדול           | 11110    | 72700120  | 5215       | 2       | חור                                    | מאר   |
|   |                  | 29/01/04                  | 50     | יוד'            |           | ת (נשמירת)    | ו לאבק חד פעמי        | מסכה     | 93000270  | 5214       | R       | 11                                     | הרזמ  |
|   |                  | 29/01/04                  | 5      | חב'             |           | A             | לגבס פח + נייר        | פינה     |           | 5213       | V       | n                                      | הרזמ  |
|   |                  | 29/01/04                  | 2      | πυωα            |           |               | ט חרץ                 | שליכ     |           | 5212       | V       | D                                      | הרזמ  |
|   | -                | 29/01/04                  | 280    | ק"ג             |           |               | ול אמריקאי            | שפכנ     | 18011210  | 5210       |         | 11                                     | הרזמ  |
|   |                  | 29/01/04                  | 1      | πυωα            |           | יד)           | ומר 503 (תרמוקי       | פלסט     |           | 5209       | P       | 1)                                     | הרזמ  |
|   |                  | 29/01/04                  | 2      | πυωα            |           |               | חור                   | מלט ו    |           | 5208       | P       | 1)                                     | הרדמ  |
|   |                  | 29/01/04                  | 5      | קייג            |           |               | זגע                   | דבק ו    | 18010060  | 5207       | P       | 11                                     | הרדמ  |
|   | -                | 29/01/04                  | 60     | יח'             |           |               | אוריתן מוקצף          | פוליא    | 10501010  | 5206       | P       | 11                                     | הרזמ  |
|   |                  | 29/01/04                  | 6      | πυωα            |           |               | בס                    | טיח ג    |           | 5205       | P       | 11                                     | הרזמ  |
|   | דחוף             | 29/01/04                  | 15     | שק              |           |               | 050 טי                | רובל     |           | 5204       | P       | 11                                     | הרדמ  |
|   | קרם מ- א.צ.שיווק | 27/01/04                  | 2      | קרטון           |           | קה)           | לקס Pro2HP (סיי       | סיקפ     |           | 5082       |         | D                                      | הרזמ  |
|   | לבן-דחוף         | 27/01/04                  | 5      | קרטון           |           | קה)           | לקס Pro2HP (סיי       | סיקפ     |           | 5081       |         | בל                                     | התק   |
|   | אפור-דחוף        | 27/01/04                  | 10     | קרטון           |           | קה)           | לקס Pro2HP (סיי       | סיקפ     |           | 5080       |         | 17                                     | התק   |
|   |                  | 27/01/04                  | 3000   | 100 יוד'        |           | לקרמיקה 2 מ"מ | ם שרמרי מרחק ל        | צלבי     | 30240020  | 5079       | V       | 171                                    | התק   |
|   |                  | 27/01/04                  | 6      | יוד'            |           |               | ול נירוסטה "5         | שפכנ     | 85720050  | 5077       |         | 1                                      | התק   |
|   | -                | 27/01/04                  | 250    | מ"א             |           | מיניום        | לקרמיקה מאלונ         | פינה     | 11030010  | 5076       | V       | בל                                     | התק   |
|   |                  | 27/01/04                  | 500    | מ'              |           |               | 0.                    | מייקי    |           | 5075       |         | 11                                     | הרזמ  |
|   | דחוף             | 27/01/04                  | 8      | יח'             |           |               | טיים 50 <b>"</b>      | מאלג     | 85300600  | 5074       | V       | 1)                                     | הרזמ  |
|   |                  | 27/01/04                  | 7      | יוד'            |           |               | <u>מי</u> מ 10 מי     | מאלג     | 85300400  | 5073       | P       | 21                                     | התק   |
| ~ | 4                |                           |        |                 |           |               |                       |          |           |            |         |                                        |       |
| - |                  | n <sup>11</sup> 1         |        |                 |           |               | חטור                  |          | 11170     |            |         |                                        |       |
|   | ſ                |                           |        |                 |           | דה            | תאח<br>תפרון ונד חלוז | <u> </u> | 45.45.465 | ורונת      | צוופהו  | צחרוח                                  | 12 JU |
|   |                  |                           |        |                 | הערות     | חוור          | מתכך ניתרבו           | להזמנה   | בבלה מתנה |            | 22 21   | יייייייייייייייייייייייייייייייייייייי | 11.0  |
|   |                  | -                         |        |                 | ותוות     | ונארין אטפעה  |                       | 1111112  |           | יור שוווני |         | 01115.1                                |       |
|   |                  |                           |        |                 |           |               | 12.64                 | 1        | 12.64 1   |            |         |                                        | 2     |
|   | Γ                |                           | נת ספק |                 |           |               |                       |          |           |            |         | אב                                     | wn    |
|   |                  | i 29/01/04 תאריד          | 61     | מס'             | 0 ח       | שיח כמו       | ריימ                  |          | ם ודלקים  | יר שמני    | 19 תא   | 7041                                   | קרד   |
|   |                  |                           |        |                 |           |               |                       |          |           |            |         |                                        |       |
| < |                  |                           |        |                 |           |               |                       |          |           |            |         |                                        |       |
|   | XV Systems       |                           |        |                 |           |               |                       |          |           | 201        |         | מדר                                    | W     |
|   |                  |                           |        |                 |           |               |                       |          |           |            |         |                                        |       |

#### יצירת הזמנה חדשה .2.1

- 1. בחירת פרויקט
- 2. הוספת רשומה חדשה (לחצן "חדש" או מקש "INSERT")
- 3. בשדה פריט לחיצה על לחצן 🐽 לפתיחת טופס חיפוש פריט קבלן
  - 4. בחירת פריט קבלן (ראה פרוט סעיף 2.2)
- 5. הזנת כמות להזמנה (ניתן להשתמש בלחצן •••• לפתיחת מחשבון)
  - 6. הזנת תאריך מבוקש לאספקת החומר (שדה אופצינלי)
  - 7. הזנת הערה להזמנה כגון: צבע, פירמה וכד' (שדה אופציונלי)
    - 8. שמירת ההזמנה ע"י לחצן "שמור" או מקש INSERT

**טיפ:** ניתן ליצר הזמנה חדשה ע"י בחירה בפריט שהוזמן בעבר, לחיצה על לחצן **"הזמו"** והשלמת פרטי ההזמנה. ז.י.ו. מערכות לניהול בניה (מסד צפון) 1992 בע"מ z.ו.v. systems for construction MANAGEMENT LTD

alue בית שערים 30046, P.O.B 105 Tel: 04-9532825,04-9534948 (סל/פקס: 105 אושב בית שערים 30046, P.O.B 105 Tel: 04-9532825,04-9534948

#### 2.2. חיפוש פריט קבלן

| Ø |        |           |               | ויפוש פריט קבלן                    | - <b>- X</b>  |
|---|--------|-----------|---------------|------------------------------------|---------------|
|   |        |           | קבוצה         | נושא                               | פרק           |
|   |        |           | <כולם>        | <כולם>                             | <כולם>        |
|   | תאור 💿 | ון<br>קוד | מיו<br>C וופש |                                    | חיפוש<br>תישת |
| ^ | סוג    | ריימ      |               | תאור                               | פריט          |
|   | חרזה   | ເາບ       |               | רשת סטנדרט (יהודה רשתות)           | -10203202     |
|   | חרזה   | ເາບ       |               | רשת סטנדרט (יעקבי ברזל לבטרן בע"מ) | -10203202     |
|   | חרזה   | ເາບ       |               | רשת סטנדרט (נרימן)                 | -10203202     |
|   | חרזה   | ເາບ       |               | רשת סטנדרט (ש.כהן בע"מ)            | -10203202     |
|   | חרזה   | ເາບ       |               | רשת סטנדרט (חד מתכות בע''מ)        | -10203202     |
|   | כינוי  | מייא      |               | רשת אינטרגלס רוחב 20 ס"מ           | 10960120      |
|   | זיו    | ເາບ       |               | חיתוך רשת פלדה מיוחדת              | 10342300      |
|   | זיו    | ເາບ       |               | חיתוך רשת פלדה סטנדרט              | 10340300      |
|   | זיו    | ເາບ       |               | כיפוף רשת פלדה מיוחדת              | 10342400      |
|   | זיו    | ເາບ       |               | כיפוף רשת פלדה סטנדרט              | 10340400      |
|   | זיו    | יח'       |               | מברשת **קטגוריה כללית**            | 85240999      |
|   | זיו    | יח'       |               | מברשת גרנוליט 5 שורות              | 85240050      |
|   | זיו    | יח'       |               | מברשת גרנוליט 6 שורות              | 85240060      |
| v | זיו    | יוו'      |               | מברשת זוית                         | 85200120 ┥    |
|   |        |           | ול 🗙          | אישור 🖌 ביטו                       |               |

- הקלדת תאור הפריט המבוקש בתיבת החיפוש
- 2. לחיצה על לחצן "חפש" או לחיצה על מקש ENTER
- 3. ניתן לחפש ע"י אינדקס הפריטים תוך בחירה בפרק, נושא וקבוצה

סיפ: כדי ליעל את החיפוש יש להשתמש ב"+" או "-" בין מילות החיפוש. המערכת תחפש את פריטים המכילים את כל מילות המכילים את כל מילות החיפוש אשר לפניהם מופיע + ותוריד את הפריטים אשר מכילים את כל מילות החיפוש שלפניהם הסימן – ללא קשר לסדר המילים. לדוגמא: חיפוש "פטיש+5-ידית" יציג את כל הפריטים אשר המילים "פטיש" ו-"5" מופיעות בהם ויוריד את הפריטים שהמילה "ידית" מופיעה בהם.

#### 2.3. נתוני ספק להזמנה

- 1. בחירת פרויקט
- 2. בחירת סטטוס "הוזמן" או "התקבל"
  - 3. מציאת פריט הקבלן הרצוי
- 4. לחיצה על לחצן "פרטים" להצגת נתוני ספק

טיפ: לברור פרטי הספק ניתן ללחוץ על לחצן "i" ליד שם הספק. לצפייה בכל ההזמנה של הספק ניתן ללחוץ על לחצן "i" במסגרת הזמנת ספק

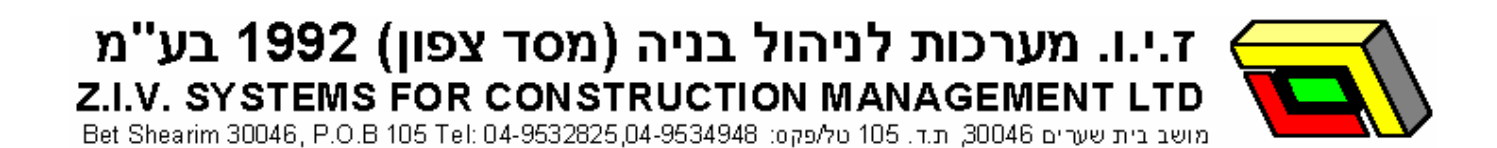

#### 3. הזמנות ספק

הזמנת ספק הינה תרגום של הזמנת האתר לשפת הספק. המשמעות היא, שקוד הפריט, תיאורו ויחידת המידה הם של הפסק. הזמנות ספק ניתן ליצור מדרשיות מאושרות בלבד. הזמנת ספק הינה לספק מסוים בפרויקט מסוים והיא מורכבת מפריט אחד או יותר. ליצירת הזמנת ספק שני שלבים: בחירת פריט ספק המתאים לדרישת האתר והפקת הזמנה

#### .3.1 בחירת פריט ספק

- 1. בחירת פריט קבלן מרשימת הדרישות המאושרות
- 2. לחיצה על לחצן **"ספק"** או לחיצה כפולה על פריט הקבלן

| Ø              |           |        |                          |          |                |         |               | ספק          | חיפוש פריט 🔳 🗖             |
|----------------|-----------|--------|--------------------------|----------|----------------|---------|---------------|--------------|----------------------------|
|                | ליטר      | ריים   |                          |          |                |         | ינר           | תאור ט       | פריט אתר 11160010<br>הערות |
|                | הרזמנר    | C 1    | פריטים<br>כולם C חוזים ר |          |                |         | רה            | יים 🔿 בחי    | ספקים<br>סכולם אועדנ ר     |
|                |           |        |                          |          |                |         | טינר (ליטר) 1 | 1160010      | פריט זיו<br>רולם • בחירה C |
|                | ופש       |        |                          |          |                |         |               |              | חיפוש<br>טינר              |
| 🗸 מחיר לליטר 🗸 | מחיר      | ריימ ⊽ | הערות 🗸                  | $\nabla$ |                |         | ת אור         | פריט 7       | 00S                        |
| 4.444          | 80.000    | 119    |                          |          |                |         | טינר 21 בפח   | 090502       | ויצנר צורכי בניין וגידור   |
| 4.459          | 80.270    | יח'    |                          |          |                |         | טינר - פח     | 41706        | אחים פרישמן בע"מ           |
| 4.500          | 22.500    | גלון   |                          |          |                | -       | טינר בגלון    | 090501       | ויצנר צורכי בניין וגידור 🗍 |
| 5.085          | 91.530    | יח     |                          |          |                | 14 קייג | טינר 18 פח    | 7801801      | אלקטרו בע"מ                |
| 5.244          | 26.220    | יוו'   |                          |          | 50 <b>+</b> ++ |         | טינר - גלון.  | 41704        | אחים פרישמן בע"מ 📢         |
| 5.508          | 99.150    | יח     |                          |          |                | 18 ליטר | טינר 21 פח    | 780041       | אלקטרו בע"מ                |
| 5.550          | 888.070   | יחידות |                          |          | 160 ק"ג        | חבית    | 1-32 טינר     | 611286       | ח.ג.י.י שיווק מוצרי בניה 📗 |
| 5.550          | 888.070   | יחידות |                          |          | 160 קייג       | ובית ו  | טינר 18 ו     | 611270       | ח.ג.י.י שירוק מוצרי בניה   |
| 5.774          | 28.870    | יחידות |                          |          | גלון           | פלסטיק  | 1-32 טינר     | 611289       | ח.ג.י.י שירוק מוצרי בניה   |
| 5.774          | 28.870    | יחידות |                          |          | גלון           | פלסטיק  | טינר 18 נ     | 611273       | ח.ג.י.י שיווק מוצרי בניה 📔 |
| 6.318          | 88.450    | יחידות |                          |          | 1 ק"ג          | 4 пэ    | 1-32 טינר     | 611287       | ח.ג.י.י שירוק מוצרי בניה 📗 |
| 6.318          | 88.450    | יחידות |                          |          | ן ק"ג          | 4 ns    | טינר 18 נ     | 611271       | ח.ג.י.י שיווק מוצרי בניה 📕 |
| 6.738          | 33.690    | יחידות |                          |          | גלון           | ותכת    | טינר 18 מ     | 611272       | ח.ג.י.י שירוק מוצרי בניה 📕 |
| 6.738          | 33.690    | יחידות |                          |          | גלון           | מתכת    | 1-32 טינר     | 611288       | ח.ג.י.י שיווק מוצרי בניה 📒 |
| H i 30.68      | יר אוורון | ר מח   | ביח' 5 ליט               | 84<br>   |                |         | (             | 1 טינר (ליטר | מקושר לפריט זיו 1160010    |
| 00:00:01       |           |        | ×                        | ביטול    | זור 🗸          | אינ     |               |              | 41 🕑                       |

- 3. בחירת פריט ספק מתאים
- 4. לחיצה על **"אישור"** או **לחיצה כפולה** על פריט הספק המבוקש
- 5. לאחר אישור פריט הספק ייסגר הטופס ונתוני הספק והפריט יופיעו במסך הראשי

פריטי ספק הצבועים בורוד הינם פריטים שהוזמנו בעבר

**טיפ:** ניתן לצמצם את הרשימה ע"י הזנת מילות מפתח בתיבת החיפוש 🖡

סיפ: לחיצה על לחצן **"i"** ליד המחיר האחרון תציג את המסמך האחרון (הזמנה או חשבונית) בו קיים הפריט, לחיצה על לחצן **"H"** תציג את היסטוריית המחירים לפריט ז.י.ו. מערכות לניהול בניה (מסד צפון) 1992 בע"מ Z.I.V. SYSTEMS FOR CONSTRUCTION MANAGEMENT LTD Bet Shearim 30046, P.O.B 105 Tel: 04-9532825,04-9534948 (עדי 105 ת די 20046) מושב בית שערים 20046, P.O.B 105 Tel: 04-9532825,04-9534948

#### 3.2. הפקת הזמנת ספק

הפקת הזמנה תתבצע לאחר מילוי הדרישה ע"י בחירת פריטי ספק מתאימים. לחיצה על לחצן "הפקה"

#### יפתח את טופס הפקת הזמנות ספק

| Ø                          |                        |                                                 |                  | זנרת ספק | הפקת הזנ 🔳 🔳                                 |
|----------------------------|------------------------|-------------------------------------------------|------------------|----------|----------------------------------------------|
| בחירה<br>בחר הכל   נקה הכל |                        | [                                               | ירויקט<br><כולם> |          | ספק<br><כולם>                                |
| ר 🗸 הערות                  | ⊽ י"מ⊽ כמות ⊽ מחי      | תאור                                            | ע פריט ⊽         | פרויקט   | ספק                                          |
| 1                          | כללי 10 בללי           | סחבה לניקוי רצפות                               | 11251            | נאות זיו | ש.ב פביאן                                    |
| 26                         | 5.22 2 111<br>99 2 111 | טינר - גקון<br>רפ בננו מרברוו ממי 14 "צנוולהני" | 41704            | נאות זיו | אחים פרישמן בע"מ                             |
| 5                          | יודי 57.8 2            | כן בנין מוובע מס או איסיקי<br>פטיש 5 ק"ג קפריול | 02300051         | נאחריין  | אורם כו ישמן בע מ<br>חד זמיר ציוד וצרכי בנין |
|                            |                        |                                                 |                  |          |                                              |
|                            |                        | 🗙 אישור 🗸                                       |                  |          |                                              |

- CTRL בחירת הפריטים להזמנה. ניתן לבחור פריט בודד, מספר פריטים ע"י לחיצה על מקש 1.
  והשארתו לחוץ וסימון הפריטים באמצעות העכבר. ניתן לבחור את כל הפריטים ע"י לחיצה על לחצן "בחר הכל"
  - 2. לחיצה על "אישור" להפקת ההזמנה.
  - המערכת תציג את כל ההזמנות שיצרה לצורך צפיה על גבי המסך או הדפסה. ניתן להדפיס
     הזמנה בודדת או את כל ההזמנות (ראה סעיף 3.3)

**טיפ:** לסנן את הפריטים להזמנה ע"י בחירת פרויקט ו/או ספק להם רוצים להפיק הזמנה.

aושב בית שערים 30046, ח.ד. 105 טל/פקס: Bet Shearim 30046, P.O.B 105 Tel: 04-9532825,04-9534948 טל/פקס:

#### 3.3. טיפול בהזמנות

#### לחיצה על לחצן "הזמנות" תפתח את טופס הזמנות ספק

| Ø       |      |      |       |         |             |        |      |       |         |           |           |               |           | ספק                   | מנוח     | m_      |       | × |
|---------|------|------|-------|---------|-------------|--------|------|-------|---------|-----------|-----------|---------------|-----------|-----------------------|----------|---------|-------|---|
| T       | 1    |      | 1     | ן במנת  |             |        |      |       | 1       |           |           |               |           |                       |          | אריד    | ۲N    | 1 |
| _       | סגור | הדפס | הזמנה | שהתקבלה |             |        |      |       | 1       | 9/04/2004 | 4 💌       | ם בחירה כ     | כולם      | נמול 💿                | רא C     | היום    | С     |   |
|         |      |      |       |         |             |        |      |       |         |           |           | פרויקט        |           |                       |          |         | 790   |   |
|         |      |      |       |         |             |        |      |       |         |           |           | <כולם>        |           | יידור בי              | בניין וג | צורכי ו | ויצנר |   |
| ~       |      |      |       |         |             | הערות  | מספר |       |         | תאריד     |           |               | פרויקט    | 1                     |          |         | 790   | Г |
|         |      |      |       |         |             |        | 3    | 13/01 | /04     |           |           | 1             | סביוני זי | ידור בע'              | ניין דג: | צורכי נ | ויצנר |   |
|         |      |      |       |         |             |        | 8    | 14/01 | /04     |           |           |               | נאות זיו  | ידור בע'              | ניין וג: | צורכי נ | ויצנר |   |
|         |      |      |       |         |             |        | 3    | 15/01 | /04     |           |           | 3             | מדדמי זי  | ידור בע'              | ניין רג  | צורכי נ | ויצנר |   |
|         |      |      |       |         |             |        | 5    | 15/01 | /04     |           |           | S             | בית שקד   | ידור בע'              | ניין רג  | צורכי נ | ויצנר |   |
|         |      |      |       |         |             |        | 3    | 18/01 | /04     |           |           | ות            | זיר תעשי  | <mark>ידור בע'</mark> | ניין וג  | צורכי נ | ויצנר | 1 |
|         |      |      |       |         |             |        | 9    | 18/01 | /04     |           |           | 2             | נאות זיו  | ידור בע'              | נניין וג | צורכי נ | ויצנר |   |
| -       |      |      |       |         |             |        | 4    | 18/01 | /04     |           |           | -             | אזורי זיו | ידור בע'              | ניין וג  | צורכי 1 | ויצנר |   |
|         |      |      |       |         |             |        |      |       |         |           |           |               |           |                       |          |         |       |   |
|         | 1    |      |       |         | הוורות      | מתנד   | Π.   | mal   | n''1    |           |           |               | וועור     |                       | 112.75   | 1 1     | סזמנה | T |
| 冒       |      |      |       |         | 111011      | 99.45  |      | 1     | л<br>П) | -         | ולפ       | וחווזולרוו    | סותסוו    |                       | 910201   | 1       | 4789  | 4 |
|         |      |      |       |         |             | 4 56   |      | 4     | יח      |           | 6         | מ' רגיל N - מ | 5 - 1110  |                       | 401906   | 6       | 4624  | F |
|         |      |      |       |         |             | 2.81   |      | 15    | יח      | 8         | ת הארא.   | סטי לבניו     | דלי פל    |                       | 040500   | a       | 4618  |   |
|         |      |      |       |         | לכבל        | 1.15   |      | 10    | יח      |           | •         | ןני.<br>וני   | תקע תי    |                       | 950501   | 1       | 4598  |   |
|         |      |      |       |         |             | 1.87   |      | 10    | יח      |           |           | קני           | שקעת      |                       | 941501   | 1       | 4596  |   |
|         |      |      |       |         | ידיות 6+    | 5.85   |      | 6     | יח      | i i i     | ית        | נילון + יד    | מטאטא     |                       | 401706   | 5       | 4591  |   |
|         |      |      |       |         |             | 193.05 |      | 2     | יח      |           | רזק       | יט 21 מח      | ארגז ט    |                       | 011302   | 2       | 4564  | Γ |
|         |      |      |       |         | אדומ        | 6.18   |      | 10    | יח      |           | ו שונים(  | פריי )צבעינ   | צבעספ     |                       | 900101   | i       | 4563  |   |
|         |      |      |       |         | משרן 1 סיימ | 9.48   |      | 6     | יח      | (         | G.N - PVC | משרנן ידית    | מאלץ      | 2'                    | 400314   | 4       | 4559  |   |
|         |      |      |       |         |             | 16.96  |      | 6     | יח      | CRO       | סwN פיבר  | ופסן ידית ו   | פטיש נ    |                       | 800615   | ō       | 4558  |   |
|         |      |      |       |         |             |        |      |       |         |           |           |               |           |                       |          |         |       |   |
|         |      |      |       |         |             |        |      |       |         |           |           |               |           |                       |          |         |       |   |
| inter i |      |      |       |         |             |        |      |       |         |           |           |               |           |                       |          |         |       |   |
|         |      |      |       |         |             |        |      |       |         |           |           |               |           |                       | _        |         |       |   |

#### 3.3.1. איתור הזמנת ספק

- 1. בחירת תאריך ההזמנה (ניתן להציג את ההזמנות מהיום, מאתמול, מתאריך מסוים או כול התאריכים)
  - 2. בחירת הספק ע"י לחיצה על לחצן
  - בחירת הפרויקט ע"י לחיצה על לחצן
    - 4. חיפוש מספר ההזמנה הרצוי
- 5. להדפסת ההזמנה יש ללחוץ על לחצן "הדפס". ניתן להדפיס הזמנה בודדת (עפ"י הבחירה) או את כל ההזמנות המופיעות על המסך (בהתאם לסינון)

טיפ: ניתן לברר האם פריט מההזמנה סופק, מתי הוא סופק ובאיזו ת"מ הוא מופיע ע"י לחיצה על לחצן **"כמות שהתקבלה"** 

#### 3.3.2. מחיקת הזמנה

- 1. מציאת ההזמנה למחיקה
- 2. לחיצה על לחצן "מחק הזמנה"

שים לב: מחיקת הזמנה אינה מוחקת את הפריטים אלה רק מבטלת את הפקת ההזמנה (הפריטים אודים לב: מחיקת בסטטוס מאושר במקום הוזמן) חוזרים להיות בסטטוס מאושר במקום הוזמן)

ד.ע"מ 1992 (מסד צפון) 1992 בע"מ ז.י.ו. מערכות לניהול בניה (מסד צפון) 1992 בע"מ Z.I.V. SYSTEMS FOR CONSTRUCTION MANAGEMENT LTD Bet Shearim 30046, P.O.B 105 Tel: 04-9532825,04-9534948 סטלפקס: 30046, P.O.B 105 Tel: 04-9532825,04-9534948 סטלפקס:

#### 4. תעודות משלוח

#### כדי לצפות, לערוך ולהוסיף תעודות משלוח יש ללחוץ על לחצן "תעודות משולח" בראש הטופס

|              |             |                     |             |            |                |           | חד                  | ז - חשברו    | רת משלרו  | דערד                 |                 |
|--------------|-------------|---------------------|-------------|------------|----------------|-----------|---------------------|--------------|-----------|----------------------|-----------------|
| דוחות יציאה  | בקרה        | ור מעבו<br>יות מעבו | איש<br>שבונ | n          | < טוו          | עריכה     | חדש                 | חשבון<br>ספק | שבוניות   | דות חנ<br>לוח        | תעו<br>מש       |
|              | syster      | 5                   |             | ובודה<br>> | חודש נ<br>כולם |           |                     | פק<br>כולם>  | 0<br>>    | (<br><               | פרויקנ<br>כולם> |
| הצג חשבוניות | עול         | די תפי              | פק          | )          |                |           | רלא C               | חלקי 🔿       | ת<br>מלא  | ור לחשבוני<br>נולם ר | קיש<br>ס נ      |
|              |             | л1.                 | העו         |            | תאריד          | р. п. п.  |                     | 005          |           | קט                   | פרויי           |
|              |             |                     | 2           | 29/12/04   |                | 2297167   | 1                   | תרמוקיר      |           | ני זיך <u>(</u>      | סביו            |
|              |             |                     | 2           | 28/12/04   |                | 571581    | וק מוצרי בניה בע"   | ת.ג.י.שיו    |           | ני זיך               | סביו            |
|              |             |                     | 2           | 24/12/04   |                | 230199663 | ן בע"מ (כרמית)      | מודול בטו    |           | ני זין               | סביו.           |
|              |             |                     | 1           | 8/03/04    |                | 12563     | סמן בע"מ            | אחים פרינ    |           | שקד                  | בית נ           |
|              |             |                     | 1           | 7/03/04    |                | 2222      | י בניין וגידור בע'  | ויצנר צורו   |           | ק <b>ז</b> יר        | פארג 🚺          |
| גרת          | נתוני מסגרת |                     |             |            |                | 1234      | י בניין וגידור בע'  | ריצנר צורו   |           | עשיות                | זיר ת           |
| משלוח        | זוודת       | ነት                  | 1           | 7/03/04    |                | 1111      | ו אספקה טכנית 👘     | ש.א אתריו    |           | ני זיך               | סביו 📢          |
|              | נעוו ונ     | 17                  | 1           | 2/03/04    |                | 3333      | י בניין וגידור בע'  | ריצנר צורי   |           | עשיות                | זיר ת           |
|              |             |                     | 0           | 02/02/04   |                | 2131      |                     |              | עשיות     | זיר ת                |                 |
|              |             |                     | 0           | 02/02/04   |                | 1221      | נות                 | יהודה רשו    |           | עשיות                | זיר ת           |
|              |             |                     | 2           | 28/01/04   |                | 1067      | מ                   | גילאר בע'    |           | ני זין               | סביו            |
| ~            |             |                     | 2           | 28/01/04   |                | 45501751  | ם תעשיות (2002) ב   | שפיר מבני    |           | ני זיך               | סביו            |
|              |             |                     |             |            |                |           |                     |              |           |                      |                 |
| ~            | כיסוי       | כמות                | ריימ        |            |                |           | ור                  | кл 🛛         | פריט      | הזמנה                | מס'             |
|              | ללא         | 2.000               | יח'         |            |                |           | צ' שיניים           | מל           | 10-34-916 | 586                  | 1 🖣             |
|              | ללא         | 7.000               | יח'         |            |                |           | ית עץ גרזן 600 גר'  | יד           | 10-48-930 | 587                  | 2               |
|              | ללא         | 10.000              | יח'         |            |                | מיימ      | ב נישלף לקרמיקה 2   | צל           | 55-55-556 | 588                  | 3               |
| פריטי תעודת  | ללא         | 10.000              | י∏י         |            |                |           | צ' ידית עץ סופר     | מל           | 10-34-915 | 589                  | 4               |
|              | ללא         | 80.000              | יח'         |            |                | 750 מ"מ   | ליריטן מוקצף גדול   | 19           | 55-56-563 | 590                  | 5               |
| משיווו       | ללא         | 2.000               | יח'         |            |                | נייך.     | נה קשיחה לגבס פח+   | פי           | 61-063    | 591                  | 6               |
|              | ללא         | 4.000               | יח'         |            |                | (ג)       | לון 0.2 גליל (לפי ק | 55-57-587    | 592       | 7                    |                 |
|              | 200.000 ללא |                     |             |            |                |           | חוט שזור לק"ג       |              |           |                      |                 |
|              | 75%         | 72.000              | יח'         |            |                |           | ט שזור לק"ג         | 111          | 30-50-505 |                      | 9               |
| ~            | ללא         | 3.000               | יח          | -          |                |           | ין יפני             | 00           |           |                      | 10              |

albet Shearim 30046, P.O.B 105 Tel: 04-9532825,04-9534948 מושב בית שערים 30046, P.O.B מושב בית שערים 30046, ח.ד.

#### 4.1. תעודת משלוח חדשה

#### במבט תעודת משלוח לחיצה על לחצן **"חדש"** אשר יפתח את טופס תעודת המשלוח

|   |              |          |      |             |                                           |                   | ת משלוח                   | תערדו              |     |
|---|--------------|----------|------|-------------|-------------------------------------------|-------------------|---------------------------|--------------------|-----|
|   | סגור         | הדפס     |      |             |                                           |                   |                           | דת משלבת           |     |
|   |              | <u>8</u> | 1    | 900<br>1111 | ספק<br>ש.א אתרים אספקה טכנית<br>הערות<br> | זיז<br>117/03/04  | פרויקט<br>סביוני<br>תאריך | וונטשיוו<br>ודש מו | n   |
| 1 | הצג חשבוניות |          | ×    |             | זמנה                                      | מחק               | דת משלוח<br>עדכן          | פריטי תעו<br>חדש   |     |
| ~ | מחיר         | כמות     | ריימ |             |                                           | תאור              | פריט                      | הזמנה              | מס' |
|   | 15.21        | 2.000    | יח'  |             |                                           | מלצ' שיניים       | 10-34-916                 | 586                | 1 4 |
|   | 5.26         | 7.000    | יח'  |             | גר' 6                                     | ידית עץ גרזן 500  | 10-48-930                 | 587                | 2   |
|   | 35.1         | 10.000   | יח'  |             | זיקה 2 מ"מ                                | צלב נישלף לקרמ    | 55-55-556                 | 588                | 3   |
|   | 14.86        | 10.000   | יח'  |             | פר                                        | מלצ' ידית עץ סוו  | 10-34-915                 | 589                | 4   |
|   | 13.45        | 80.000   | יח'  |             | גדול 750 מ"מ                              | פוליריטן מוקצף    | 55-56-563                 | 590                | 5   |
|   | 12.75        | 2.000    | יח'  |             | ס פח+נייר:                                | פינה קשיחה לגב    | 61-063                    | 591                | 6   |
|   | 5.62         | 4.000    | יח'  |             | לפי ק"ג)                                  | ניילון 0.2 גליל ( | 55-57-587                 | 592                | 7   |
|   | 3.04         | 200.000  | יח'  |             |                                           | חרט שזרר לק"ג     | 30-50-505                 | 594                | 8   |
| ) | 51 3.25      | 72.000   | יח'  |             |                                           | חרט שזרר לק"ג     | 30-50-505                 |                    | 9   |
|   |              | 3.000    | יח   |             |                                           | סכין יפני         |                           |                    | 10  |
| ~ | <            |          |      |             |                                           |                   |                           |                    |     |
|   |              |          |      |             |                                           |                   | בטל                       | שמור               |     |

#### 4.1.1. הזנת פרטי המסגרת לתעודה

- בחירת הפרויקט ע"י לחיצה על לחצן
  - 4. בחירת הספק ע"י לחיצה על לחצן ••••
    - 5. הקלדת מספר תעודת משלוח
      - 6. הזנת תאריך התעודה

. שים לב: שדות אלו הינם שדות חובה, לא ניתן להזין פריטים לתעודה ללא שדות אלו 🟅

7. הזנת הערה (אופציונלי)

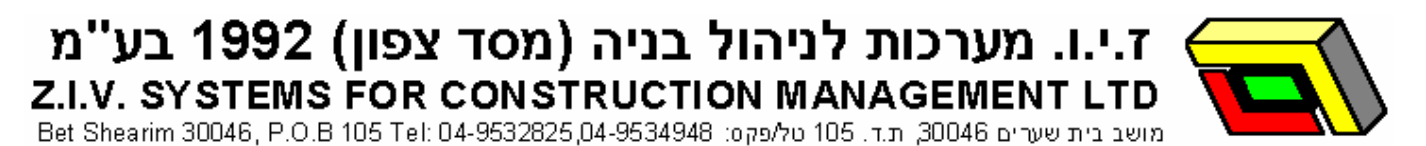

#### 4.1.2. הזנת פריטי תעודת משלוח מתוך הזמנה

1. בטופס תעודת משלוח לחיצה על לחצן **"הזמנה"** או לחיצה על לחצן **"חדש"** (אדום) ובשדה

**הזמנה** לחיצה על לחצן ••••

| Q        |              |             |      |             | n                   | עתקת הזמנ | n 💶 🗖 📈   |
|----------|--------------|-------------|------|-------------|---------------------|-----------|-----------|
|          |              | סטטוס       | - 🔼  |             | הערות               | תאריך     | הזמנת ספק |
|          |              | פתוחות 👁    |      |             | 06/08/0             | 3         | 1 📢       |
|          | מכוחות חלקית | + חוחוח 🔿   |      |             | 10/08/0             | 3         | 2         |
|          |              | 0 500 C     |      |             | 13/08/0             | 3         | 3         |
|          |              | 0 110       |      |             | 13/08/0             | 3         | 4         |
| _        |              | פירטי הזמנה |      |             | 14/08/0             | 3         | 5         |
|          | ת ספק        | לפי הזמנ 🖲  |      |             | 25/09/0             | კ<br>ე    |           |
|          |              |             |      |             | 25/08/0             | 3         | 9         |
|          |              | 0110        | l    | 1           | 20/00/0             | 0         |           |
|          |              |             |      | <u>&gt;</u> |                     |           |           |
| <u>^</u> | כמות נותרת   | כמות        | ריימ |             | אור                 | ייט ח     | הזמנה פו  |
| 7        | 4            | 4           | יח'  |             | רבע מגן תיקני       | 35-35-4   | 60 352    |
| 8        | 1            | 1           | יח'  | צ'ט         | ובע מגן V אמריקאי+ו | 35-35-4   | 61 353    |
|          |              |             |      |             |                     |           |           |
|          |              |             |      |             |                     |           |           |
|          |              |             |      |             |                     |           |           |
| ~        |              |             |      |             |                     |           |           |
|          | <            |             |      |             |                     |           |           |
|          | בחר הכל      |             |      | ביטול 🗙 🗸   | אישור               |           |           |

- חיפוש מספר ההזמנה ע"י מעבר בין הרשומות או הקלדה של מספר ההזמנה במצב של
   צפייה/חיפוש
- 3. בחירת הפריטים אותם רוצים לקלוט לתעודה. ניתן לבחור פריט בודד, מספר פריטים ע"י לחיצה על מקש CTRL והשארתו לחוץ וסימון הפריטים באמצעות העכבר. ניתן לבחור את כל הפריטים ע"י לחיצה על לחצן "בחר הכל" או בלחיצה על המקשים CTRL+A הפריטים אשר יועברו לתעודת המשלוח יסומנו בכחול.
  - 4. לחיצה על **"אישור"** תסגור את טופס העתקת ההזמנה והפריטים המסומנים יופיעו בגוף תעודת המשלוח

שים לב: הכמות המוזנת בתעודת המשלוח כברירת מחדל הינה הכמות הנותרת מההזמנה 🏅

ז.י.ו. מערכות לניהול בניה (מסד צפון) 1992 בע"מ Z.I.V. SYSTEMS FOR CONSTRUCTION MANAGEMENT LTD Bet Shearim 30046, P.O.B 105 Tel: 04-9532825,04-9534948 סלעפוס: 30046, P.O.B 105 Tel: 04-9532825,04-9534948

#### 4.1.3. הזנת פריטי תעודת משלוח ללא הזמנה

- 1. לחיצה על לחצן **"חדש"** (אדום) או כניסה למצב עריכה בטבלת פריטי תעודת משלוח
  - 2. בשדה פריט לחיצה על לחצן 🐽 יפתח את טופס חיפוש פריט ספק
- 3. את פרמטרי החיפוש יש להקליד בתיבת החיפוש. ניתן לחפש בקוד הפריט או בתיאורו.
  - .4. לאחר מציאת הפריט יש לסמנו וללחוץ על **"אישור**".

סיפ: כדי ליעל את החיפוש יש להשתמש ב"+" או "-" בין מילות החיפוש. המערכת תחפש את פריטים המכילים את כל מילות המכילים את כל מילות החיפוש אשר לפניהם מופיע + ותוריד את הפריטים אשר מכילים את כל מילות החיפוש שלפניהם הסימן – ללא קשר לסדר המילים. לדוגמא: חיפוש "פטיש+5-ידית" יציג את כל הפריטים אשר המילים "פטיש" ו-"5" מופיעות בהם ויוריד את הפריטים שהמילה "ידית" מופיעה בהם.

#### 4.1.4. השלמת כמות

- 1. לאחר קליטת הפריטים לתעודת המשלוח יש להזין או לתקן את כמותם
  - 2. לחיצה על לחצן 🐽 בשדה זה תפתח טופס מחשבון

שים לב: שדה כמות הינו שדה חובה. לא ניתן להזין פריט לתעודת משלוח ללא כמות. 🏅

טיפ: ניתן להזין תעודת משלוח חדשה מתוך טופס תעודת המשלוח ע"י לחיצה על לחצן **"חדש"** (כחול) בחלקו העליון של הטופס

#### 4.1.5. עדכון פרטים לפריט בתעודת משלוח

- 1. סימון הרשומה המבוקשת
- 2. כניסה למצב עריכה ע"י לחיצה על לחצן "עדכן" או מקש ENTER

#### 4.1.6. מחיקת פריט בתעודת משלוח

- 1. הבאת הסמן לרשומה אותה מעוניינים למחוק
- 2. לחיצה על לחצן "מחק" (אדום) או לחיצה על המקשים CTRL+DEL

#### 4.2. עריכת תעודת משלוח

#### 4.2.1. איתור תעודת משלוח

- 1. סינון תעודות המשלוח לפי פרויקט ו/או ספק ו/או חודש
- 2. הבאת הסמן הכחול לשדה **"ת.מ"** והקלדת מס' התעודה

#### 4.2.2. פתיחת טופס תעודת המשלוח לעריכה

- לחיצה כפולה עם העכבר על רשומת תעודת המשלוח (בטבלה העליונה)
- סימון תעודת המשלוח ע"י הבאת הסמן לרשומה המבוקשת ולחיצה על לחצן **"עריכה** 
  - לחיצה על מקש F5

ז.י.ו. מערכות לניהול בניה (מסד צפון) 1992 בע"מ Z.I.V. SYSTEMS FOR CONSTRUCTION MANAGEMENT LTD Bet Shearim 30046, P.O.B 105 Tel: 04-9532825,04-9534948 סלעפוס: 30046, P.O.B 105 Tel: 04-9532825,04-9534948

#### 4.2.3. שינוי נתונים בתעודת משלוח קיימת

- 1. לשינוי הפרויקט, הספק או מספר התעודה יש ללחוץ על לחצן 🗃
  - 2. בטופס שיפתח יש לעדכן את הנתונים ולאשר את השינוי
  - 3. שינוי תאריך התעודה או הערה יעשה בתיבות הרלוונטיות
    - 4.1.5 שינוי פריטי תעודת המשלוח ראה סעיף 4.1.5

#### 4.2.4. מחיקת תעודת משלוח

- 1. בטופס תעודת המשלוח לחיצה על לחצן "מחק"
- המערכת תציג שאלה לגבי מחיקת תעודת המשלוח. במידה ובחרת במחיקת התעודה תמחק
   התעודה על כל פריטיה לצמיתות

שים לב: לא ניתן לשנות נתוני תעודת משלוח במידה ותעודה זו שויכה לחשבונית. הנתון היחיד שניתן לשינוי הינו פריט בגוף התעודה שטרם שויך לחשבונית

ד.ע"מ 1992 בע"מ 1992 בע"מ גי.ו. מערכות לניהול בניה (מסד צפון) 1992 בע"מ גו.ע. systems for construction management Ltd Bet Shearim 30046, P.O.B 105 Tel: 04-9532825,04-9534948 אויין 105 מושב בית שערים 30046, מושב בית שערים 30046, ח.ד. 105 גו.

#### 5. חשבוניות

#### כדי לצפות, לערוך ולהוסיף חשבוניות יש ללחוץ על לחצן **"חשבוניות"** בראש הטופס

|     |              |             |            |                  |          |          |             | л               | רח - חשברניו  | וערדרת משק |                 | < |
|-----|--------------|-------------|------------|------------------|----------|----------|-------------|-----------------|---------------|------------|-----------------|---|
|     | יציאה        | דוחות       | מעבר בקרה  | אישור<br>שבוניות | n        | << פרוט  | עריכה       | חדש             | חשבון<br>ספק  | חשבוניות   | תערדות<br>משלוח |   |
| E   |              |             |            |                  | רה       | חודש עבר |             |                 | ספק           |            | רויקט           | 9 |
|     |              | XIV 5)      | 151.21115  |                  | <u> </u> | <0710>   |             |                 | <c150></c150> |            | כולם>           |   |
|     |              |             |            |                  | _        |          |             |                 |               | _          |                 |   |
|     | הער תוחרנו   | 1           |            |                  |          |          |             |                 |               |            |                 |   |
| _   | וובא וושבו ן |             |            |                  |          |          |             |                 |               |            |                 |   |
| ~ 5 | חשבון סו     |             | Л          | ודה הערו         | חודש עב  | תאריד    | חשבונית     |                 | 009           |            | פרויקט          |   |
|     | 1            |             |            | 11/0             | 2        | 31/10/02 | 5850        | (               | כבלקס בע"מ    |            | סביוני זיו      | Ũ |
|     | 2            |             |            | 11/0             | 2        | 31/10/02 | 33620       | תעשיות (2002) ב | שפיר מבנים    |            | סביוני זיו      | ļ |
|     | 1            |             |            | 11/0             | 2        | 31/10/02 | 13609       | ין בעיימ        | גבוביץ' -ומפ  |            | סביוני זיו      | 1 |
|     | 11           |             |            | 10/03            | 2        | 31/10/02 | 36259       | n               | מוצאות בע"    |            | סביוני זיו      | Ĩ |
|     | 1            |             |            | 10/0             | 2        | 31/10/02 | 1136        | בלות בע"מ       | ערז משא- הר   |            | סביוני זיו      | Ĵ |
| -   |              |             |            | 10/0             | 2        | 31/10/02 | 3764        | ן כחלון-דרום הש | צמיגי שמער    |            | סביוני זיו      | ļ |
|     | 1            |             |            | 11/0             | 2        | 31/10/02 | 10044108    |                 | צילומ עתיק    |            | סביוני זיו      | - |
|     | 1            |             |            | 11/03            | 2        | 31/10/02 | 10044247    |                 | צילומ עתיק    |            | סביוני זיו      | Ĩ |
|     | 1            |             |            | 11/0             | 2        | 31/10/02 | 15357       | ן בע"מ          | אחים פרישמ    |            | סביוני זיו      | Ĵ |
|     | 3            |             |            | 10/02            | 2        | 31/10/02 | 501745      | אספקה טכנית     | ש.א אתרים א   |            | סביוני זיו      | 4 |
|     | 1            |             |            | 10/0             | 2        | 31/10/02 | 102100      | ימ              | צח שלמה בע    |            | סביוני זיו      |   |
|     | 2            |             |            | 10/03            | 2        | 31/10/02 | 7100761     | ויימ            | חד מתכות בו   |            | סביוני זיו      | Ĩ |
| ~   | 2            |             |            | 10/02            | 2        | 31/10/02 | 7100859     | ניימ            | חד מתכות בו   |            | סביוני זיו      | Ũ |
|     | <            |             |            |                  |          |          |             |                 |               |            |                 | > |
|     |              |             |            |                  |          |          |             |                 |               |            |                 |   |
| ~   | מחיר         | כמות מאושרת | כמות מוגשת | כמות ת.מ.        | ריימ     |          |             | תאור            | פריט          | ות.מ. ונ   | מס'             | 1 |
|     | 2.880        | 102.000     | 102.000    | 102.000          | ק"ג      |          |             | חרט קשירה       | -10205132     | 2 14997/1  | 1               | 1 |
|     | 4.060        | 100.000     | 100.000    | 100.000          | חבילה    | ט (מאה   | 3/ דרן קישר | מסמר פלדה 40/   | -10205370     | 15002/4    | 2               | Ĩ |
| -   | 2.700        | 50.000      | 50.000     | 50.000           | חבילה    |          |             | מסמר 6          | -10205203     | 3 15002/3  | 3               | 1 |
|     | 4.680        | 10.000      | 10.000     | 10.000           | רייח     |          | יני         | גיר סימון צבעו  | -10205112     | 2 15002/1  | 4               | Î |
| -   | 17.240       | 6.000       | 6.000      | 6.000            | רייח     |          |             | חגורת טפסן      | -10205823     | 3 15002/5  | 5               | Ĩ |
| -   | 7.680        | 10.000      | 10.000     | 10.000           | רייח     |          | POWE        | רולטקה 5 מ' ER  | -397061092    | 2 15002/8  | 6               | Ī |
| -   | 5.040        | 1.000       | 1.000      | 1.000            | רייח     |          | לי          | סבון ידיים נוז  | -70904716     | 5 15002/13 | 7               | 8 |
|     | 7.200        | 2.000       | 2.000      | 2.000            | רייח     |          | ה:          | ידית לאת חפיר   | -397061046    | 6 15002/6  | 8               | Ĩ |
| *   |              |             |            |                  | de bi    |          |             |                 |               |            | (gen) a         |   |
|     | 6            |             |            |                  |          |          |             |                 |               |            |                 | 2 |

albet Shearim 30046, P.O.B 105 Tel: 04-9532825,04-9534948 (ג.ד. 105 ת.ד. 30046, P.O.B 105 Tel: 04-9532825,04-9534948 מושב בית שערים

#### .5.1 חשבונית חדשה

|                 |        |                                   |              | ]             | זשבוניח   | וופס הו   | נח את נ                   | אשר יפו    | חדש"          | צן "   | ונית לחיצה על לח          | ט חשב    | במב              |          |
|-----------------|--------|-----------------------------------|--------------|---------------|-----------|-----------|---------------------------|------------|---------------|--------|---------------------------|----------|------------------|----------|
|                 |        |                                   |              |               |           |           |                           |            |               |        |                           | л        | חשברני 📒         |          |
|                 | סגור   | הדפס                              |              |               |           |           |                           |            |               |        |                           |          |                  | 1700     |
|                 |        |                                   |              |               |           | ריד       | תא                        | מספר       |               |        | ספק                       | פרויקט   |                  | 11011    |
|                 |        |                                   |              |               |           | 19/01/04  | 11/                       | 30626      | י בניין וגידו | ר צורכ | ר ריצנ                    | גן העי   | מחק              | штп      |
|                 |        |                                   |              |               |           | ריך הצמדה | ספק תא                    | חה חשברן   | הנו           |        | בודה הערות                | חודשע 🗕  |                  |          |
|                 |        |                                   |              |               |           | 19/01/04  | i                         | 2          | ~             |        | ÷1/0                      | 4        |                  |          |
|                 |        |                                   |              |               |           |           |                           |            | 12            |        |                           |          |                  |          |
|                 |        | 1                                 |              |               |           |           |                           |            |               |        |                           | נית<br>ו | -פריטי חשבו<br>ו |          |
|                 | ג ת.מ  | הצו                               |              |               |           |           |                           |            |               |        | מחק ת.מ.                  | עדכן     | штп              |          |
| ^               | משאב   | סה"כ מאושר⊽                       | סה"כ מוגש⊽ ו | מחיר מאוש     | מחיר מוגש | מחיר 7    | כמות מאושר <mark>ה</mark> | כמות מוגשת | כמות ת.מ.⊽    | ריימ ⊽ | ע זאור                    | פריט 🗸   | ⊽п.л             | .  ∇ 'on |
|                 | 397061 | 330.00                            | 330.00       | 165.000       | 165.000   | 165.000   | 2.000                     | 2.000      | 2.000         | יח     | ארגז טיט 21 X מחרזק       | 011302   | 21/15578/1       | 14       |
|                 | 397061 | 36.00                             | 36.00        | 2.400         | 2.400     | 2.400     | 15.000                    | 15.000     | 15.000        | יח     | רלי פלסטי לבנין - ת. הארץ | 040500   | 21/15578/2       | 2        |
|                 | 397061 | 48.60                             | 48.60        | 8.100         | 8.100     | 8.100     | 6.000                     | 6.000      | 6.000         | יח     | G.N - PVC משונן ידית      | 2*400314 | 21/15578/3       | 1 3      |
|                 | 397061 | 30.00                             | 30.00        | 5.000         | 5.000     | 5.000     | 6.000                     | 6.000      | 6.000         | יח     | זטאטא נילון + ידית        | 401706   | 21/15578/4       | 4        |
|                 | 397061 | 15.60                             | 15.60        | 3.900         | 3.900     | 3.900     | 4.000                     | 4.000      | 4.000         | יח     | מטר - 5 מ' רגיל - G.N     | 401906   | 21/15578/5       | 5        |
|                 | 397061 | 87.00                             | 87.00        | 14.500        | 14.500    | 14.500    | 6.000                     | 6.000      | 6.000         | יח     | CROWN פטיש טפסן ידית פיבר | 800615   | 21/15578/6       | 6        |
|                 | 111001 | 52.80                             | 52.80        | 5.280         | 5.280     | 5.280     | 10.000                    | 10.000     | 10.000        | י∏     | צבע ספריי )צבעים שונים(   | 900101   | 21/15578/7       | 1 7      |
|                 | 599109 | 85.00                             | ) 85.00      | 85.000        | 85.000    | 85.000    | 1.000                     | 1.000      | 1.000         | יח     | קרמקום חשמלי נשלף         | 910201   | 21/15578/8       | 8        |
|                 | 108022 | 16.00                             | ) 16.00      | 1.600         | 1.600     | 1.600     | 10.000                    | 10.000     | 10.000        | יח     | שקע תקני                  | 941501   | 21/15578/9       | 1 9      |
|                 | 108022 | 9.80                              | 9.80         | 0.980         | 0.980     | 0.980     | 10.000                    | 10.000     | 10.000        | יח     | זקע תקני                  | 950501   | 21/15578/10      | 10       |
| <b>&gt;</b> 1 - | <      |                                   |              |               |           |           |                           |            |               |        |                           |          |                  |          |
|                 | 710.0  | כמאושר <sub>30</sub><br>אם תוויית | ק סה'        | כ מוגש 10.80' | "סה       |           |                           |            |               |        |                           |          |                  |          |
|                 | 120.8  | 54 0 D 0 1 <b>V</b>               |              |               |           |           |                           |            |               |        |                           | 201      | שמרר             |          |
|                 | 831.6  | 54 מעיימ <sub>54</sub>            | סה"כ מארשר כ |               |           |           |                           |            |               |        |                           |          |                  |          |

#### 5.1.1. הזנת פרטי המסגרת לחשבונית

- בחירת הפרויקט ע"י לחיצה על לחצן
  - 2. בחירת הספק ע"י לחיצה על לחצן •••
    - 3. הקלדת מספר חשבונית
    - 4. הזנת תאריך החשבונית
- 5. הזנת חודש עבודה לצורכי בקרה (ברירת מחדל חודש החושבונית)

. שים לב: שדות אלו הינם שדות חובה, לא ניתן להזין פריטים לחשבונית ללא שדות אלו 🟅

- 6. הזנת הערה (אופציונלי)
  - 7. הזנת הנחה עם קיימת
- 8. הזנת תאריך הצמדה במידה ולספק מחירון מוצמד

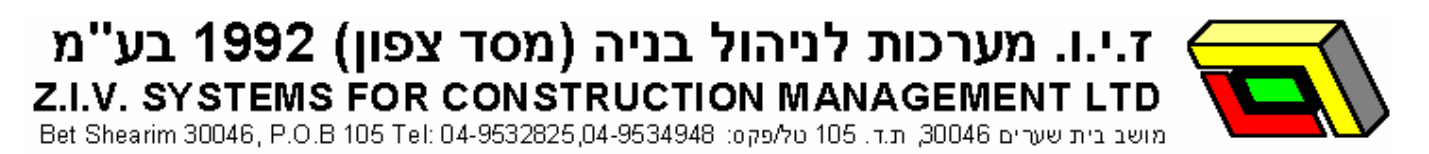

#### 5.1.2. הזנת פריטי חשבונית מתוך תעודת משלוח

1. בטופס חשבונית לחיצה על לחצן **"ת.מ"** או לחיצה על לחצן **"חדש"** (אדום) ובשדה **ת.מ** 

לחיצה על לחצן 🚥

| 📃 העתקת פריטים מתערדת משלוח                                                                                                    |         |              |        |        |                                                                                       | K              |
|----------------------------------------------------------------------------------------------------|---------|--------------|--------|--------|---------------------------------------------------------------------------------------|----------------|
| עאריד ⊽ ת.ח. ⊽ פתוחות<br>21/20942 05/07/04<br>21/21230 13/07/04<br>21/21231 18/07/04<br>21/21431 18/07/04<br>21/21431 18/07/04 |         |              |        |        |                                                                                       |                |
|                                                                                                    | מתור ⊽ו | רמנת נותרת 🗸 | רמות 🗸 | ריית ⊽ | יוזי עודגיר עו                                                                        | 19             |
|                                                                                                    | 85      | 1            | 1      | יתיי   | ער און און<br>1000 חומצת מלח 32% במיכל 36% ק"ג]<br>10000 סומצת מלח 32% במיכל 36% ק"ג] | <u>)</u><br>01 |
|                                                                                                    | 75      | 1            | 1      | י∏     | 6019 סקוטצ'ברייט [בגליל]                                                              | 34             |
|                                                                                                    | 1       | 10           | 10     | י∏     | G.N- סכין יפני רחב 6014                                                               | )1             |
|                                                                                                    | 4.6     | 50           | 50     | יח     | סיליקון שקוף 6012                                                                     | )2             |
|                                                                                                    | 16.5    | 1            | 1      | אלף    | 9406 שומרי מרחק לקרמיקה 3 ממ')1000(                                                   | )2             |
|                                                                                                    | 0.79    | 30           | 30     | יח     | ספוג למשפשפת עדין 6016                                                                | )1             |
|                                                                                                    | 1.5     | 10           | 10     | יח     | 9415 שקע תקני                                                                         | )1             |
|                                                                                                    | 0.98    | 10           | 10     | יח     | תקע תקני 9505                                                                         | )1             |
| ×<br><                                                                                                    |         |              |        |        |                                                                                       | >              |
| בוזר הכל 🗙 בוור הכל                                                                                                    |         |              |        |        |                                                                                       |                |

- 2. חיפוש מספר ת"מ ע"י מעבר בין הרשומות או הקלדה של מספר ת"מ במצב של צפייה/חיפוש
- בחירת הפריטים אותם רוצים לקלוט לחשבונית. ניתן לבחור פריט בודד, מספר פריטים ע"י לחיצה על מקש CTRL והשארתו לחוץ וסימון הפריטים באמצעות העכבר. ניתן לבחור את כל הפריטים ע"י לחיצה על לחצן "בחר הכל" או בלחיצה על המקשים CTRL+A הפריטים אשר יועברו לחשבונית יסומנו בכחול.
  - 4. לחיצה על "אישור" תסגור את טופס העתקת ת"מ והפריטים המסומנים יופיעו בגוף החשבונית

ד.ע"מ 1992 בע"מ 1992 בע"מ גי.ו. מערכות לניהול בניה (מסד צפון) 1992 בע"מ *z.i.v. systems for construction MANAGEMENT LTD* Bet Shearim 30046, P.O.B 105 Tel: 04-9532825.04-9534948 (גד. 201 טלעפקס: 30046, P.O.B 105 Tel: 04-9532825.04-9534948)

## 5.1.3. הזנת פריטי חשבונית ללא תעודת משלוח

- 1. לחיצה על לחצן **"חדש"** (אדום) או כניסה למצב עריכה בטבלת פריטי החשבונית
  - 2. בשדה פריט לחיצה על לחצן 🐽 יפתח את טופס חיפוש פריט ספק
- 3. את פרמטרי החיפוש יש להקליד בתיבת החיפוש. ניתן לחפש בקוד הפריט או בתיאורו.
  - .4. לאחר מציאת הפריט יש לסמנו וללחוץ על **"אישור**".

סיפ: כדי ליעל את החיפוש יש להשתמש ב"+" או "-" בין מילות החיפוש. המערכת תחפש את פריטים המכילים את כל מילות המכילים את כל מילות המכילים את כל מילות החיפוש של מילות החיפוש של מילות החיפוש שלפניהם הסימן – ללא קשר לסדר המילים. לדוגמא: חיפוש "פטיש+5-ידית" יציג את כל הפריטים הפריטים אשר המילים. הפריטים שלפניהם הסימן – ללא מופיעות בהם ויוריד את הפריטים שהמילה "ידית" מופיעה בהם. הפריטים אשר המילים "

#### 5.1.4. השלמת נתוני חשבונית

- 1. לאחר קליטת הפריטים לחשבונית יש להזין את הכמות הספק, **"כמות מוגשת,** ואת המחיר הספק, **"מחיר מוגש"** כפי שמופיעים בחשבונית הספק
- הזנת כמות מאושרת ומחיר מאושר במידה ושונים מברירת המחדל (ברירת המחדל לכמות מאושרת הינה הכמות הנמוכה מבין כמות ת"מ לכמות מוגשת. ברירת מחדל למחיר הינה המחיר הנמוך מבין עמודת מחיר למחיר מוגש)
  - 3. לחיצה על לחצן ••• בשדה זה תפתח טופס מחשבון

שים **לב:** שדה כמות מוגשת ומחיר מוגש הינם שדות חובה. לא ניתן להזין פריט לחשבונית ללא כמות.

**טיפ**: ניתן להזין חשבונית חדשה מתוך טופס חשבונית ע"י לחיצה על לחצן **"חדש"** (כחול) בחלקו העליון של הטופס

#### 5.1.5. עדכון פרטים לפריט בחשבונית

- 1. סימון הרשומה המבוקשת
- 2. כניסה למצב עריכה ע"י לחיצה על לחצן "עדכן" או מקש ENTER

#### 5.1.6. מחיקת פריט בחשבונית

- 1. הבאת הסמן לרשומה אותה מעוניינים למחוק
- 2. לחיצה על לחצן "מחק" (אדום) או לחיצה על המקשים CTRL+DEL

albet Shearim 30046, P.O.B 105 Tel: 04-9532825,04-9534948 מושב בית שערים 30046, ת.ד. 105 טל/פקס: Bet Shearim 30046, P.O.B 105 Tel: 04-9532825,04-9534948

#### 5.2. עריכת חשבונית

#### 5.2.1. איתור חשבונית

- 1. סינון החשבונית לפי פרויקט ו/או ספק ו/או חודש
- 2. הבאת הסמן הכחול לשדה "חשבונית" והקלדת מס' החשבונית

#### 5.2.2. פתיחת טופס החשבונית לעריכה

- לחיצה כפולה עם העכבר על רשומת החשבונית (בטבלה העליונה)
- סימון חשבונית ע"י הבאת הסמן לרשומה המבוקשת ולחיצה על לחצן "עריכה
  - לחיצה על מקש F5

#### 5.2.3. שינוי נתונים בחשבונית קיימת

- 1. לשינוי הפרויקט, הספק או מספר החשבונית יש ללחוץ על לחצן 📸
  - 2. בטופס שיפתח יש לעדכן את הנתונים ולאשר את השינוי
    - 3. שינוי יתר הנתונים יעשה בתיבות הרלוונטיות
      - 4. שינוי פריטי חשבונית ראה סעיף 5.1.5

#### 5.2.4. מחיקת חשבונית

- 1. בטופס חשבונית לחיצה על לחצן "מחק"
- המערכת תציג שאלה לגבי מחיקת חשבונית. במידה ובחרת במחיקת החשבונית תמחק
   החשבונית על כל פריטיה לצמיתות.